## **MACOS CATALINA 10.15 ERFAHRUNGEN**

## Beitrag von "locojens" vom 24. Oktober 2019, 15:35

Ja einfachste Lösung Hackintool. Da sicher einige nichts mit nem xcodeproj anfangen können.

Da dann unter dem Reiter "Geladen" (Installed) abwarten bis das Tool fertig ist alle Versionen zu überprüfen. Dann bei Whatevergreen einen Haken rein machen.

| and tagene                                                                                                    |      | -                    | -                                      | 1-percenter | Tearry Mr.                                                                                                    |                                                                                                    |
|----------------------------------------------------------------------------------------------------|------|----------------------|----------------------------------------|-------------|----------------------------------------------------------------------------------------------------|----------------------------------------------------------------------------------------------------|
| the Control of the second                                                                                                    |      |                      |                                        |             | The autility of the 180,0 to careo martia tolytowa are the PLPD.                                                                                                    | where the property of the state of the second state of the second  |
| and the second second s                                                                                                    | -    | 100                  | 11.                                    |             | a car bella con termine on adde part part provide de la partere.                                                                                                    | and a state of the state of the |
| NOTA Jung<br>NUTRA Jung<br>NUTRA STATE<br>NUTRA STATE<br>NUTRA STATE<br>NUTRA<br>STATE<br>STATE<br>STATE<br>STATE<br>STATE<br>STATE<br>STATE<br>STATE<br>STATE<br>NUTRA<br>NUTRA<br>NUT | 10.0 | 222 22 22 22 22 22 2 | 100<br>101<br>104<br>110<br>110<br>100 | Multur Cran | 4.1.1. Applied that factors for interest, PDI decompositions of the A-<br>monthly profiles for 0.1 company on onlypical transmission of state of the<br>mapping on the the Dirac is its angle that the base these and the dirac is the<br>state of the Dirac is its angle of the Dirac is the state of the Dirac<br>dirac is an only the Dirac is the state of the Dirac is the state of the<br>Dirac is and the Dirac is the Dirac is the Dirac is the Dirac is the<br>state of the Dirac is the Dirac is the Dirac is the Dirac is the<br>Dirac is the Dirac is the Dirac is the Dirac is the Dirac is the<br>Dirac is the Dirac is the Dirac is the Dirac is the Dirac is the<br>Dirac is the Dirac is the Dirac is the Dirac is the Dirac is the<br>Dirac is the Dirac is the Dirac is the Dirac is the Dirac is the<br>Dirac is the Dirac is the Dirac is the Dirac is the Dirac is the Dirac is the<br>Dirac is the Dirac is the Dirac is the Dirac is the Dirac is the Dirac is the<br>Dirac is the Dirac is the Dirac is the Dirac is the Dirac is the Dirac is the<br>Dirac is the Dirac is the Dirac is the Dirac is the Dirac is the Dirac is the<br>Dirac is the Dirac is the Dirac | High Sphere in the back has been as a second with the back has been as the back has been as the back has back has back h |
| Mandaul Williams                                                                                                    | -    | 18.0                 | _                                      |             | I serve extension which will approximate the "NC or one time ("Rich-                                                                                                    | Name of Street and Control Street Woodshoff St. Same                                                                                                    |
| Whatever Green                                                                                                    | 122  | 124                  | 122                                    |             | Like phage providing another to retret UPUs or mar/DE. Reading Like 12.                                                                                                    | Hiss. (gPut contactor they Water erGreen                                                                                                    |
| ngila langan                                                                                                    |      |                      |                                        |             |                                                                                                    | B tan kana                                                                                                    |

und unten auf den "Zauberwürfel" klicken. Dann rödelt es eine Weile, Dann eventuelle Aufforderungen XCode...Tools. zu installieren bejahen und auch wenn gefordert das Admin-PW eingeben.

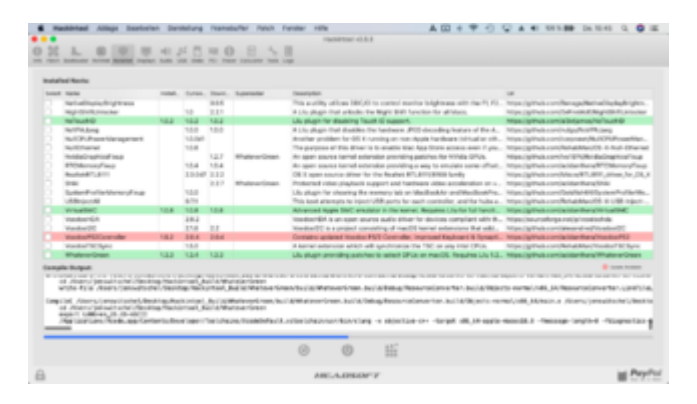

Danach sollte ein neuer Ordner auf dem Schreibtisch auftauchen in welchem die aktuellste Version 1.3.4 von Weg zu finden ist.

Zum Ende poppt der passende Ordner auf.

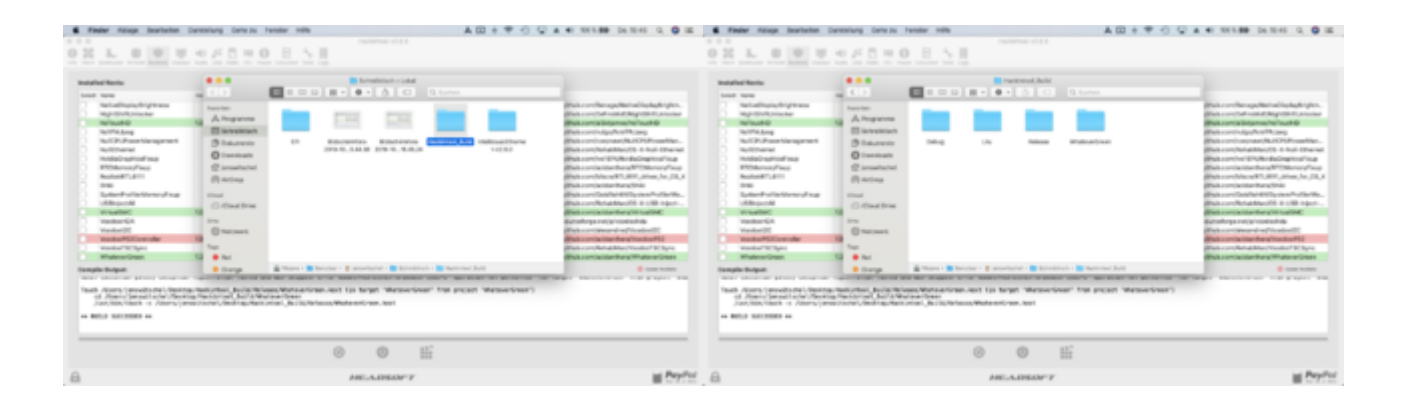

## MfG Jens!

PS: Nicht das ihr denkt, ich würde meine Treiber nicht aktuell halten. Der neuere PS/2 Treiber funktioniert auf meinem X230 nicht.